# **BEANSTACK** WEB INSTRUCTIONS

# Sign In or Sign Up

https://metrolibrary.beanstack.org

- Go to https://metrolibrary.beanstack.org
- If you have an account, click "Sign In" in the upper right corner and login with your username and password.
- If you don't have an account, you can create one by clicking "Sign Up for Free." Follow the prompts to set up your account.
- Both email and phone number are optional, but it is recommended that you include email for easy password reset, and to be notified if you are a prize drawing winner.

## **Add Your Friends**

- Beanstack now has a feature where you can add friends and track your reading with them!
- Click "Friends" from the top menu bar. "Add Friends" to share your code or enter theirs.
- Click "Leaderboard" at the top to see who is reading more books or minutes.

## Logging Books and Activities

During Summer Reading 2022, you earn a prize when you reach 600 points. You earn points by logging your reading and library-related activities in Beanstack.

### To log your reading:

- Click the orange "Log Reading and Activities" button at the top left of your screen.
- Choose the name of the reader, then click "Log Minutes".
- Fill in the information and click "Log".

We also have many great reading-related activities for you to complete at home or in the library!

### To log an activity:

- Click the orange "Log Reading and Activities" button at top left of your screen.
- Choose the name of the reader, then click "Complete an Activity".
- Whenever you complete an activity, check it off. All activities can be completed only once. You'll earn 5 points towards your reading goal, for up to 100 points.